# Foto binnen een foto

# Originele foto

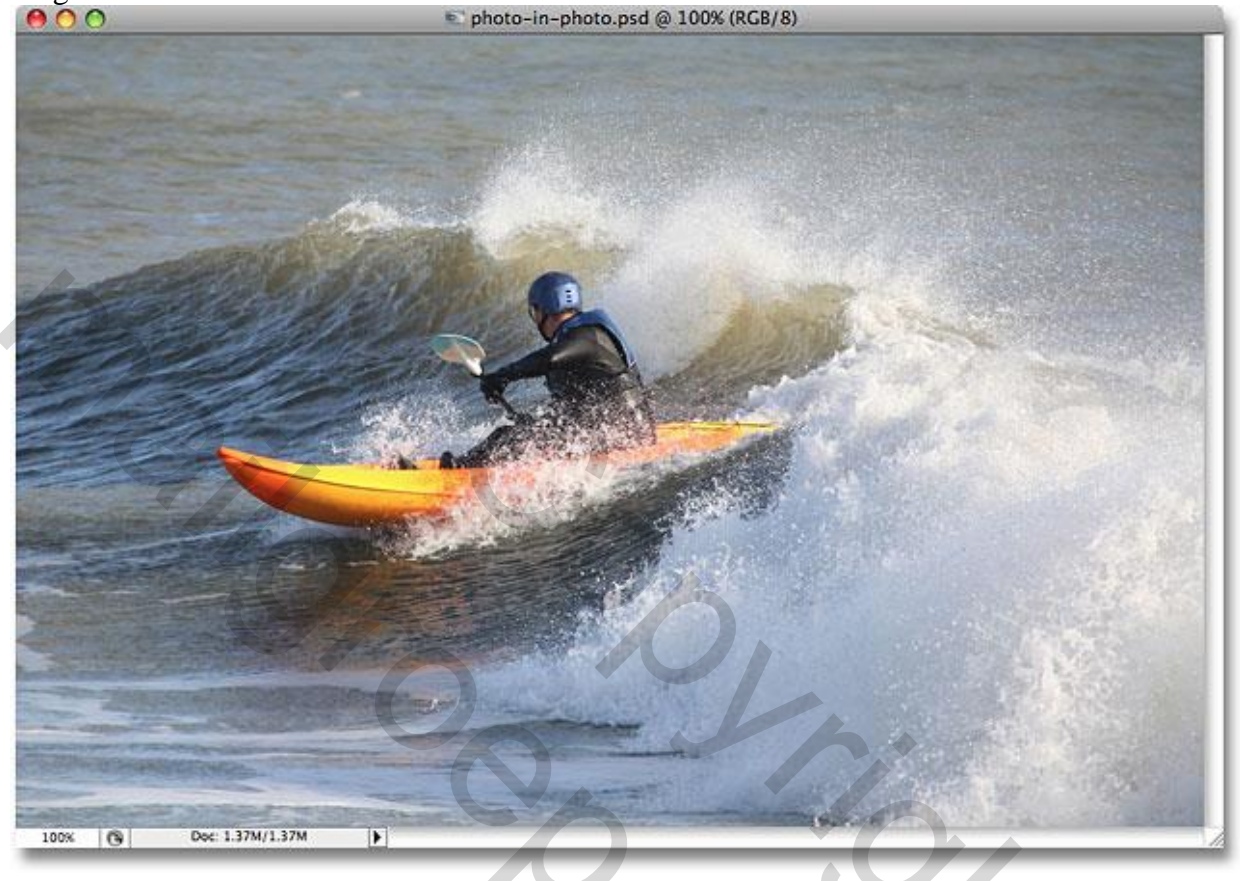

### Resultaat:

Foto binnen een foto - blz. 1

### Stap 1: Dupliceren

Open je afbeelding; nu zie je één laag; dupliceer de achtergrondlaag (Ctrl+J), je bekomt "laag1":

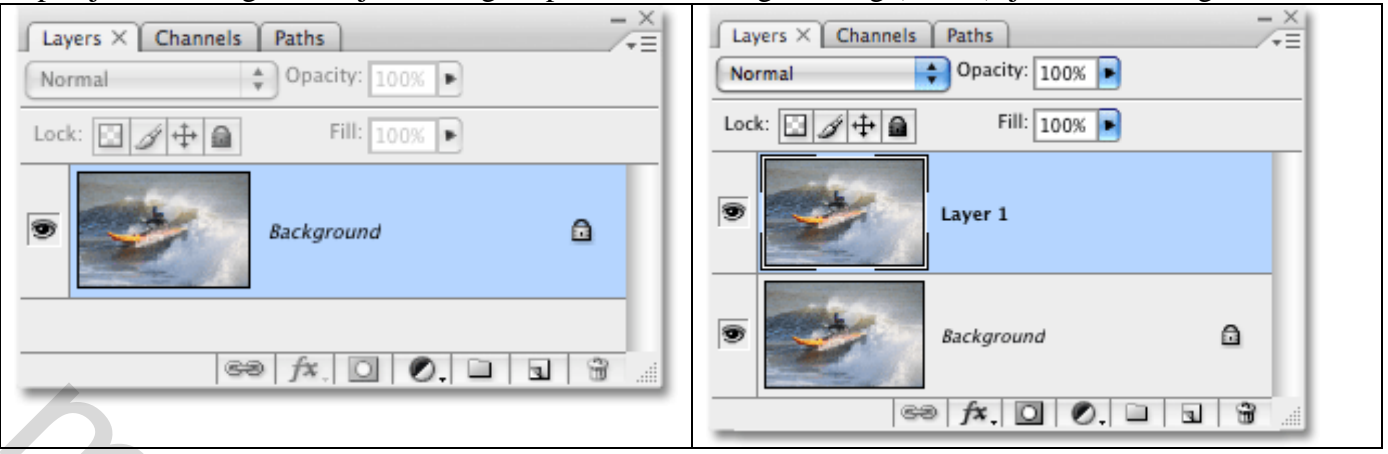

#### Hernoem "laag1" als "kleine foto :

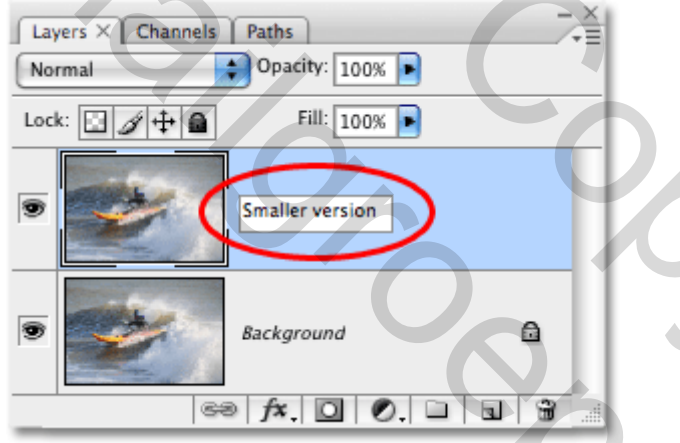

#### Stap 2: nieuwe laag

Voeg een nieuwe laag toe onder de laag "kleine foto".

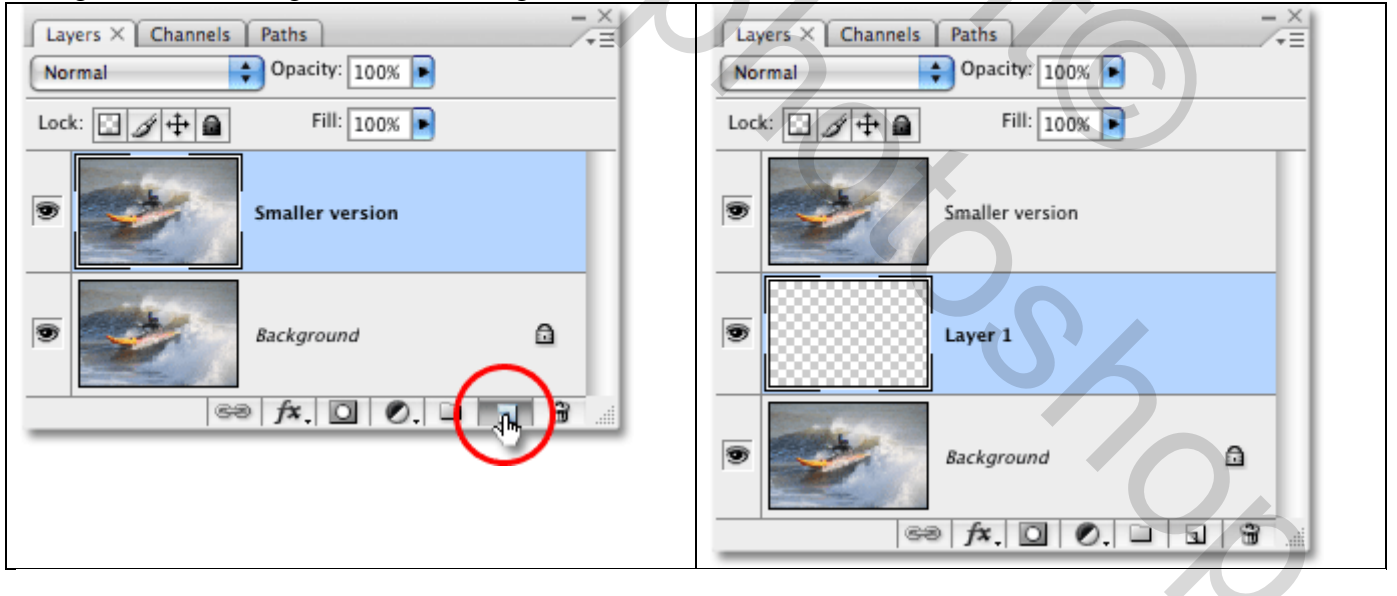

Bekomen laag noem je "Uitknipmasker" :

| Layers × Channels | Paths             | - × |
|-------------------|-------------------|-----|
| Normal            | 😜 Opacity: 100% 🕨 |     |
| Lock: 🔝 🌶 🖨       | Fill: 100% 🕨      |     |
| •                 | Smaller version   |     |
| •                 | Clipping mask     |     |
| •                 | Background        | ۵   |
| 6                 | 9 fx. 🖸 🔍 🖬 🖪     |     |

Stap 3: Rechthoekige vorm Laag "uitknipmasker" is actief; selecteer Rechthoekvorm (U):

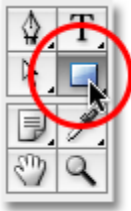

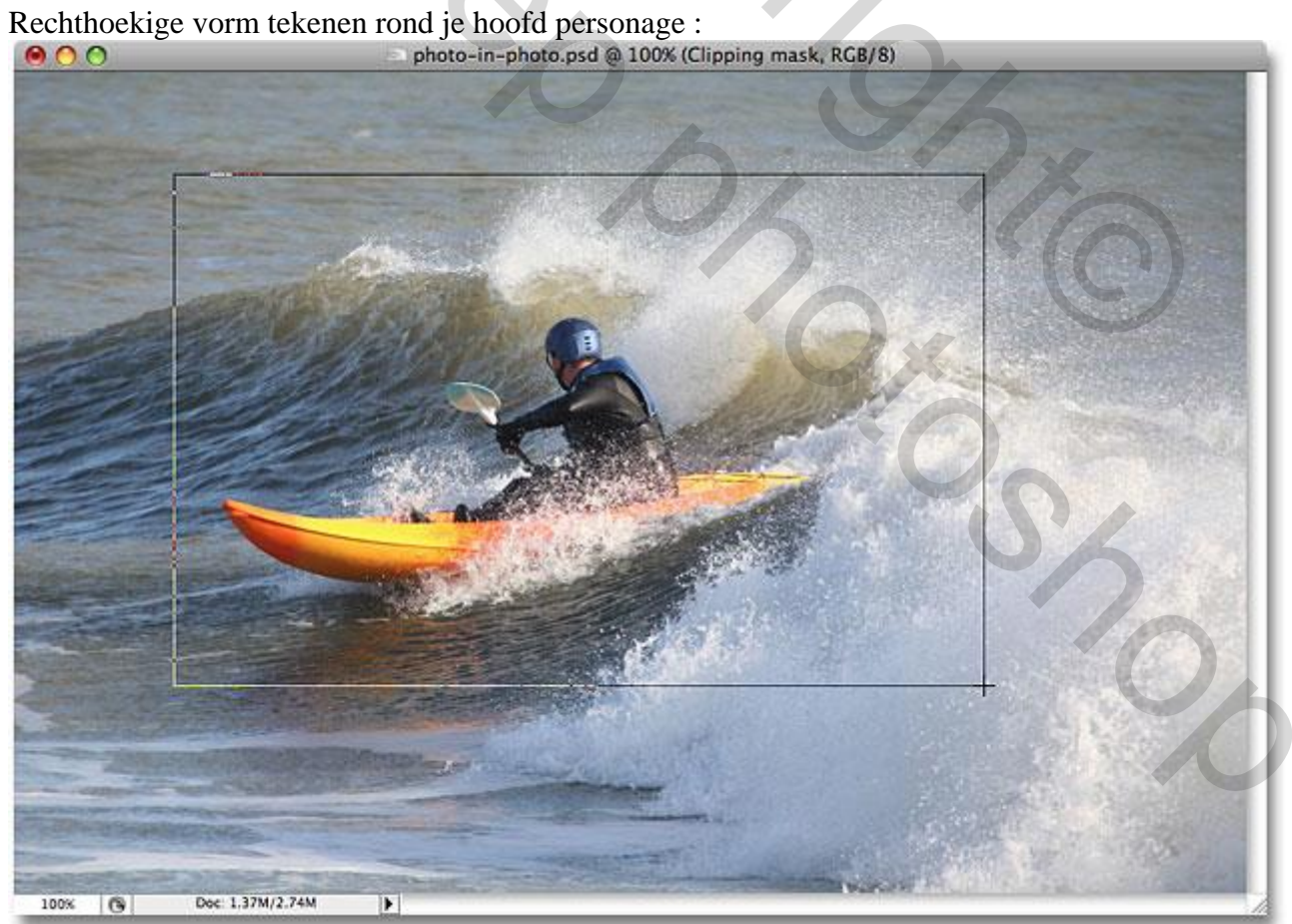

In het lagenpalet zie je : een nieuwe laag met toegevoegde vorm en met een laagmasker:

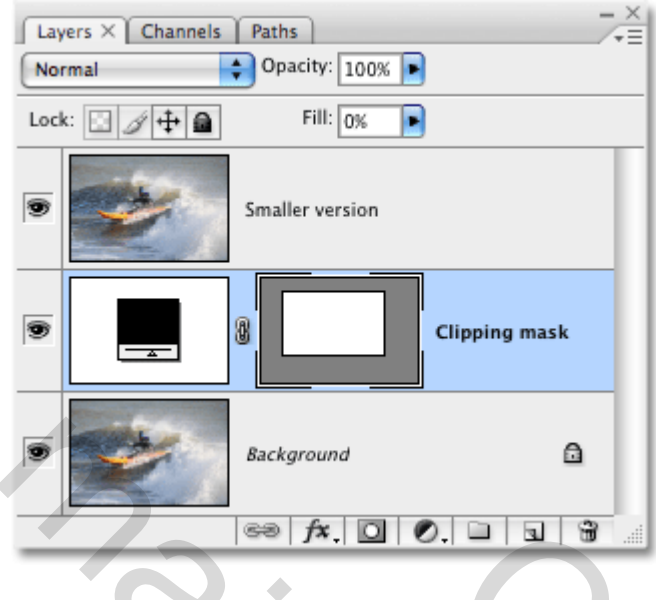

#### Stap 4: vorm gebruiken

Maak van de laag met afbeelding een Uitknipmasker boven de laag er onder :

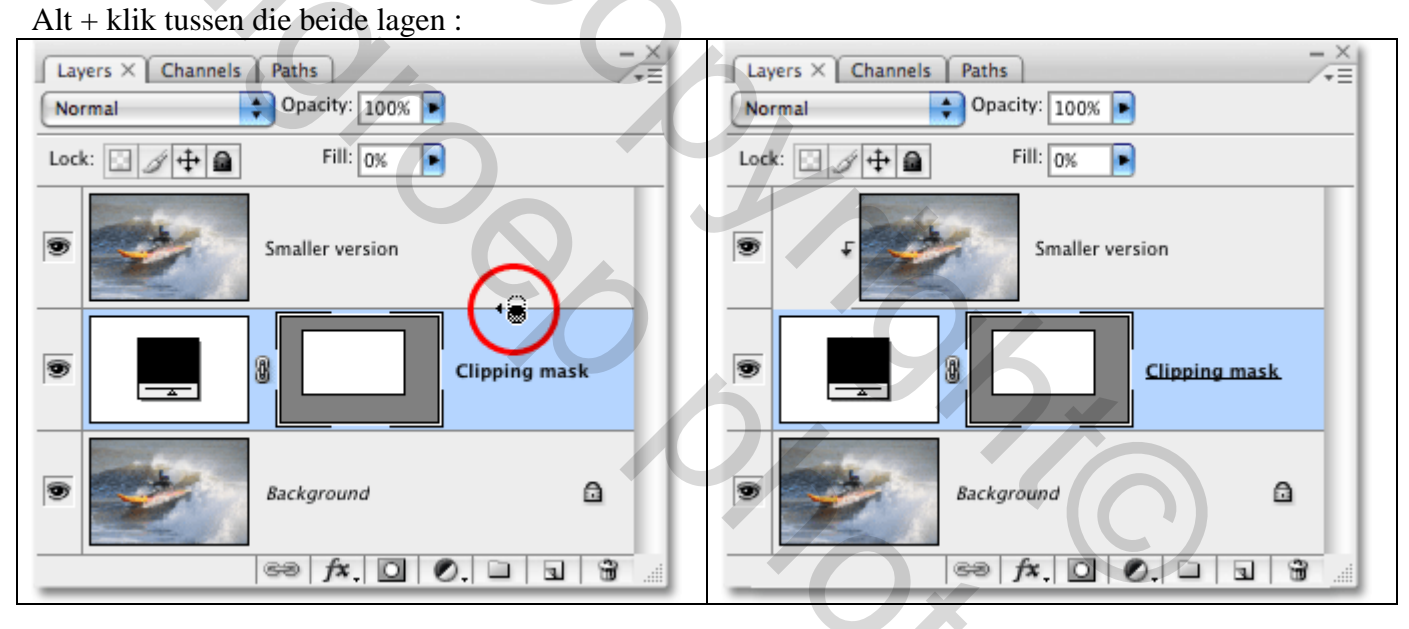

#### Stap 5: Laagstijl

Geef laag "uitknipmasker de Laagstijl Lijn: 12 px, binnen (hangt af van je eigen gebruikte foto)

| Layers × Channels Paths                                                                                                    | Stroke             |
|----------------------------------------------------------------------------------------------------|--------------------|
| Normal Opacity: 100% 🕨                                                                                                    | Structure          |
| Lock:                                                                                                    | Size:              |
| Blending Options                                                                                                    | Blend Mode: Normal |
|                                                                                                    | Fill Type: Color   |
| Image: Satin Satin |                    |
|                                                                                                    |                    |

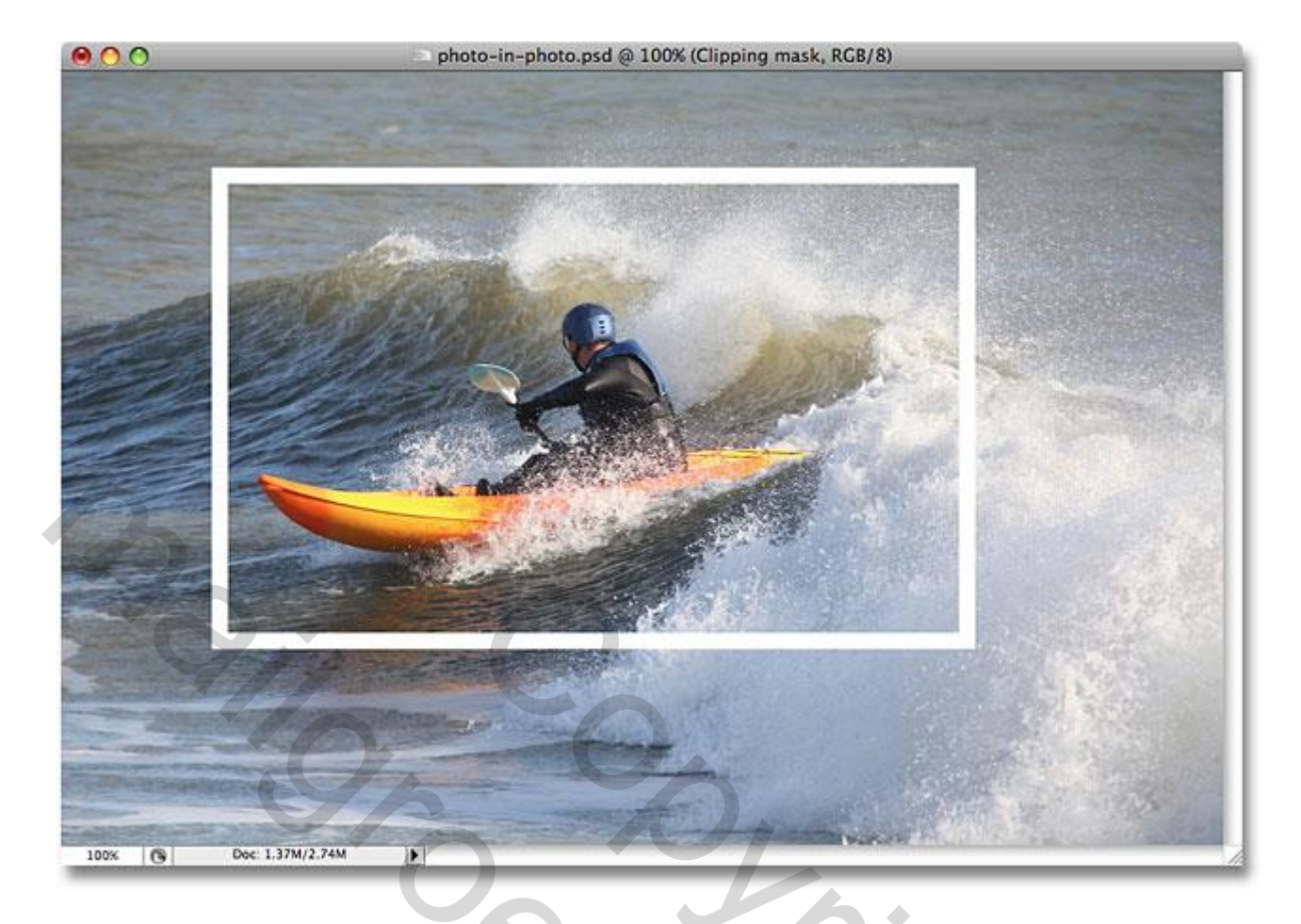

#### Stap 6: Slagschaduw

We voegen nog een laagstijl toe : Slagschaduw : modus = Vermenigvuldigen :

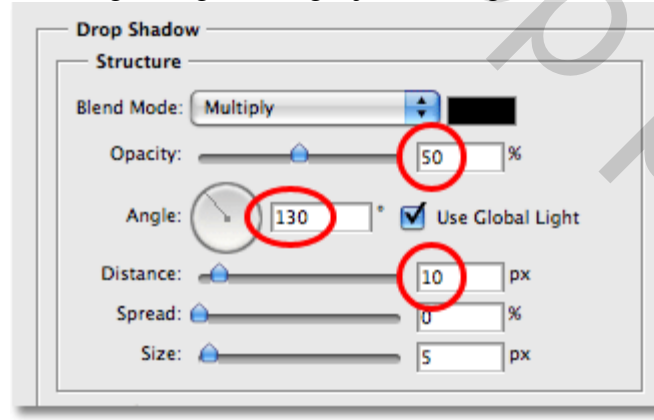

Sig

#### Zie bekomen resultaat :

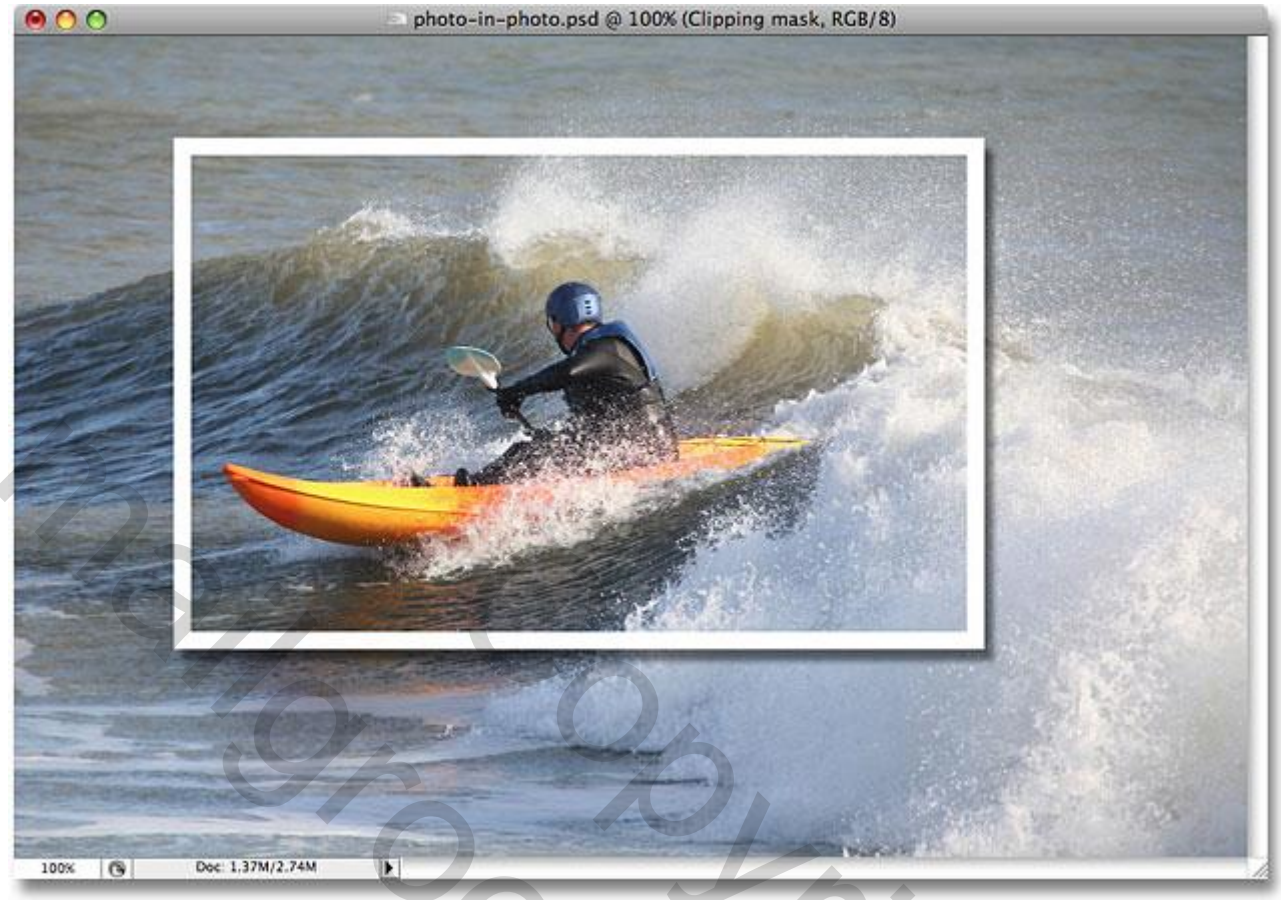

# Stap 7: Transformeren

Je kan dit kader/deze vorm roteren; kleiner/groter maken; klik Ctrl+T voor Vrije Transformatie: photo-in-photo.psd @ 100% (Clipping mask, RGB/8)

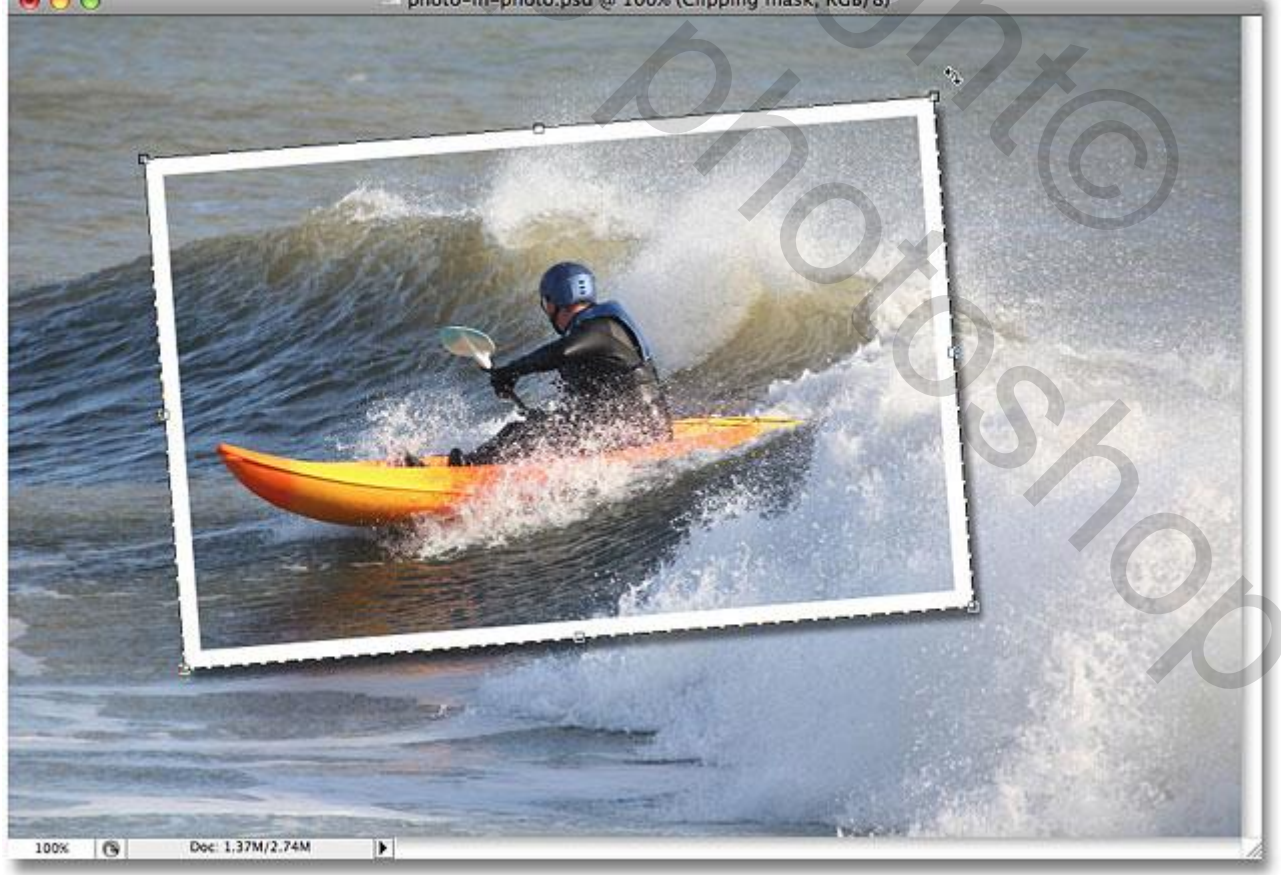

We werken verder op de originele laag op de Achtergrond.

## Stap 8: kleurenpipet

Selecteer een kleur binnen de kleine foto met Pipet:

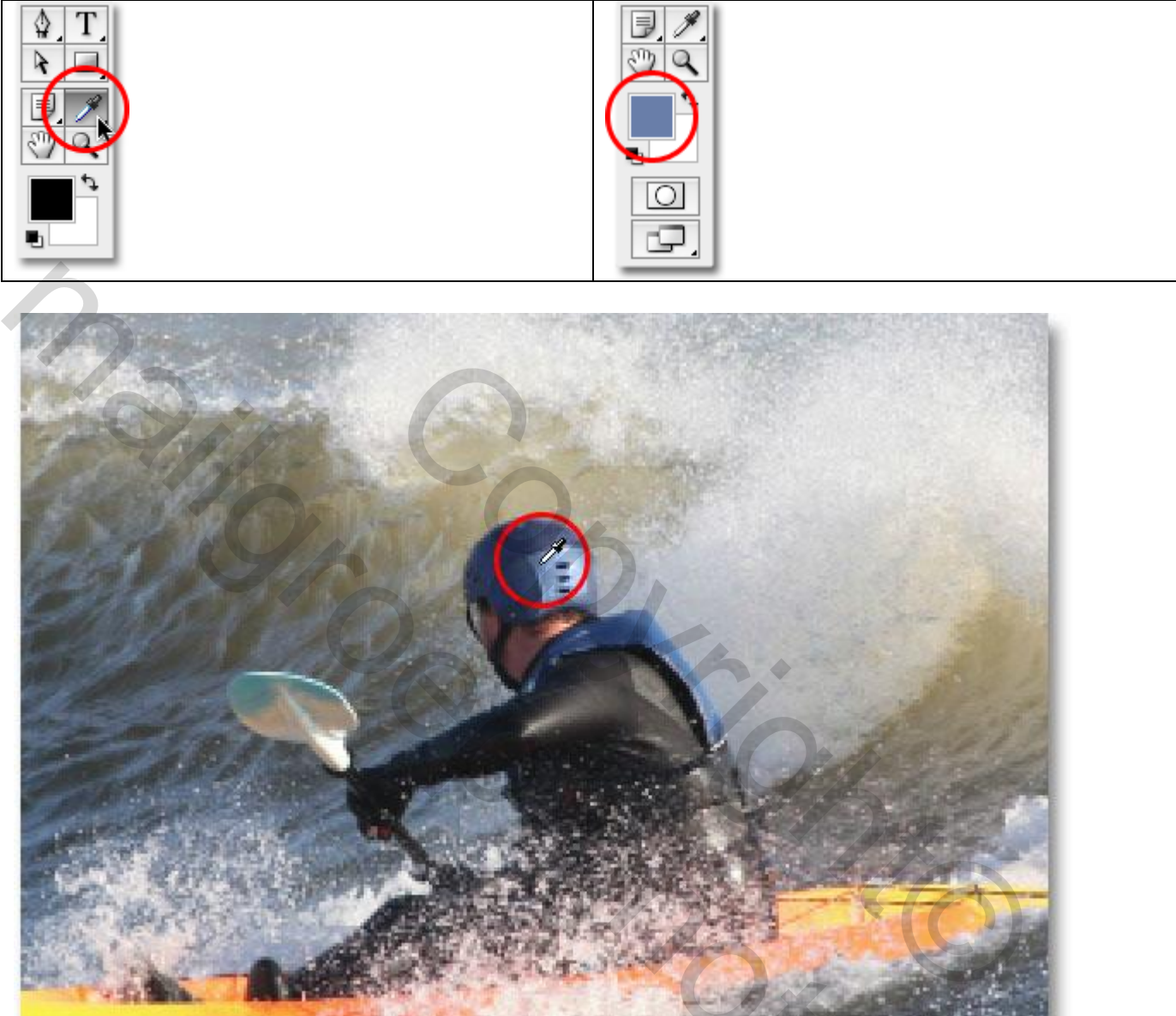

#### <u>Stap 9: Kleur wijzigen</u> Klik de achtergrond laag aan; voeg daarboven een Aanpassingslaag 'Kleurtoon/verzadiging':

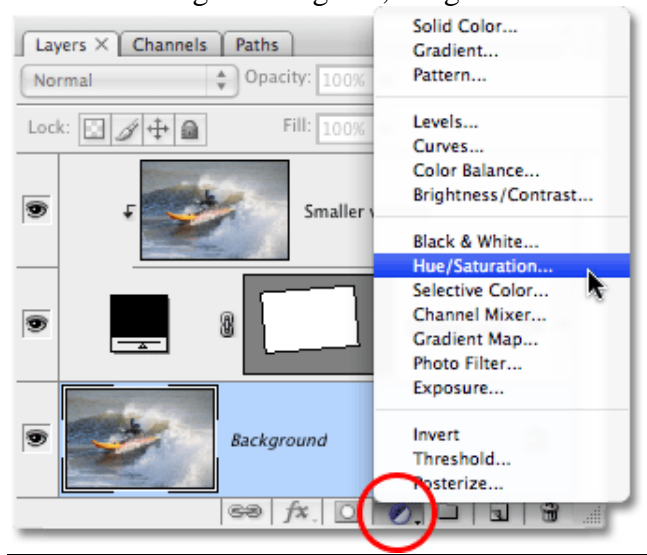

10

Vink vullen met kleur aan; de Achtergrond laag neemt de kleuren tint aan van je ingestelde voorgrondkleur; klik dan op Ok.

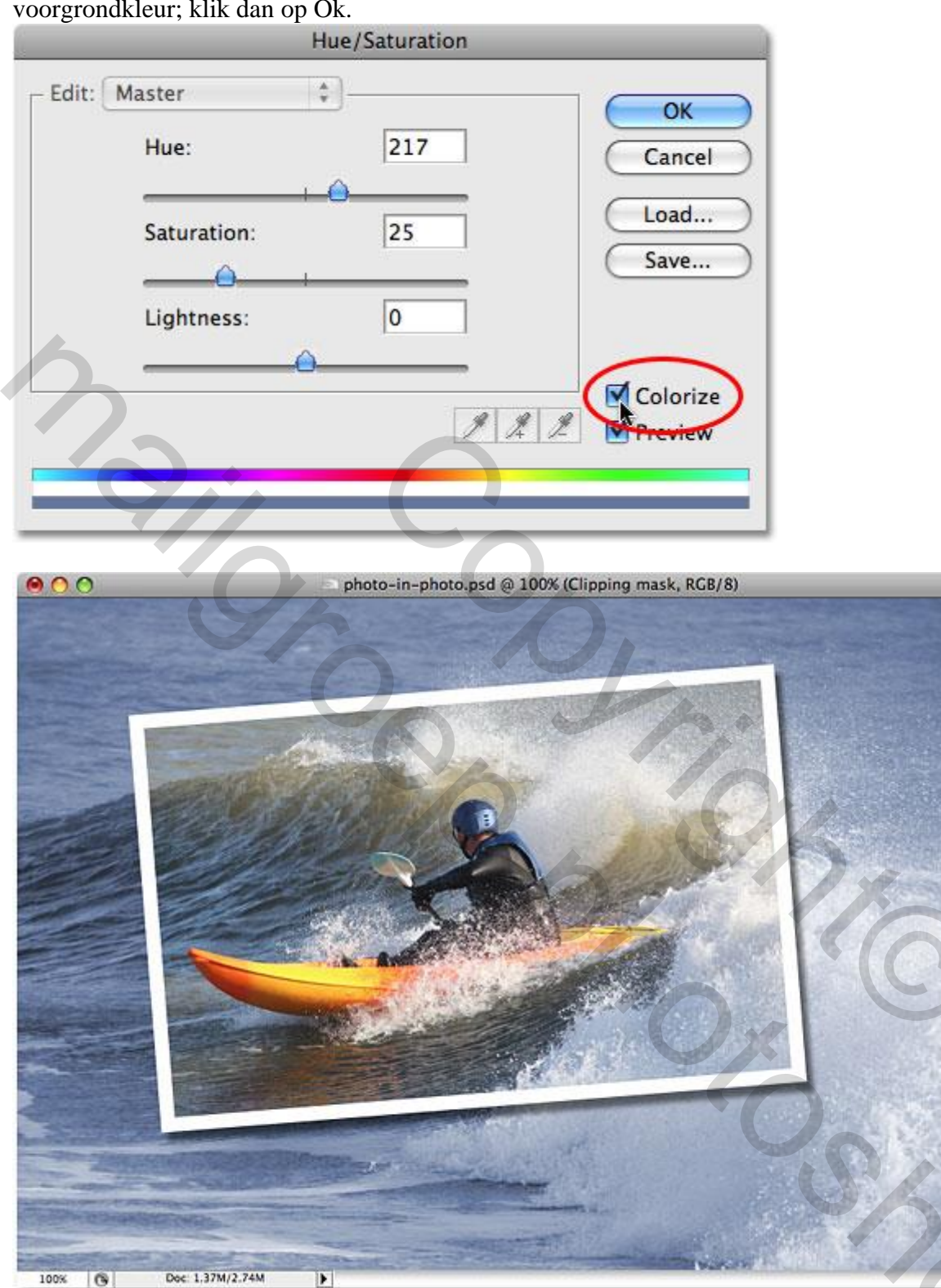

#### Stap 10: Dupliceren

Dupliceer de Achtergrond laag nog eens (Ctrl+J); noem bekomen laag "radiaal vervagen":

| Layers × Channels | Paths              | - ×<br>-= |
|-------------------|--------------------|-----------|
| Normal            | 😜 Opacity: 100% 🕨  |           |
| Lock: 🖸 🧳 🖨       | Fill: 100% 💽       |           |
| •                 | B Hue/Saturation 1 | 0         |
| •                 | Radial Blur        |           |
| •                 | Background         |           |
|                   | 68 fx. 🖸 🔍 🖬 🗉     | 8         |

# Stap 11: Filter toepassen

Op de laag "Radiaal Vervagen" : Filter  $\rightarrow$  Vervagen  $\rightarrow$  Radiaal vaag; niet tevreden met het resultaat, Klik Ctrl+Z ; pas de Filter opnieuw toe en pas de instellingen aan:

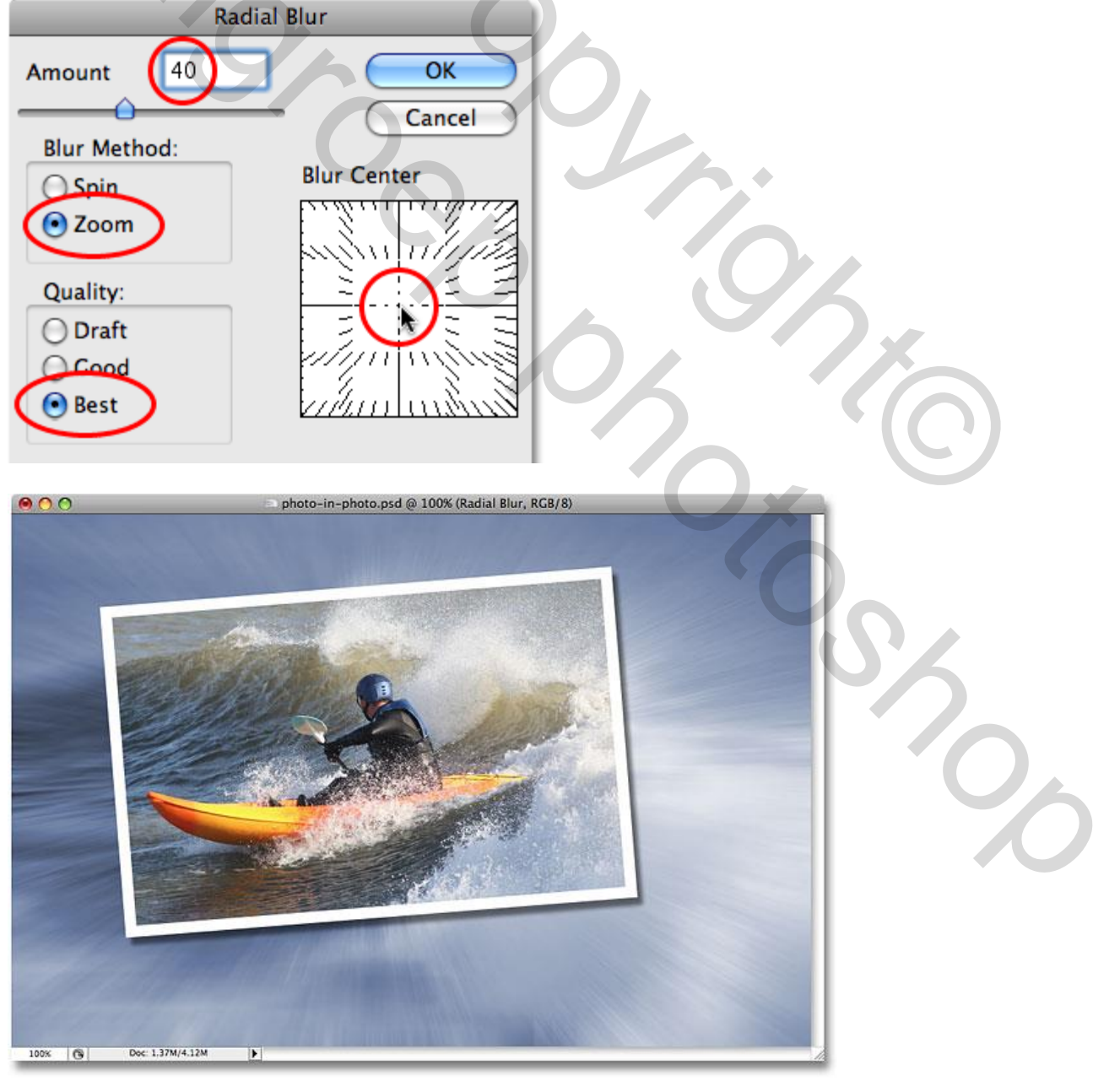

Foto binnen een foto - blz. 9

#### Stap 12: Laagdekking

Voor laag "radiaal vaag" : laagdekking = 60% (naar eigen smaak) :

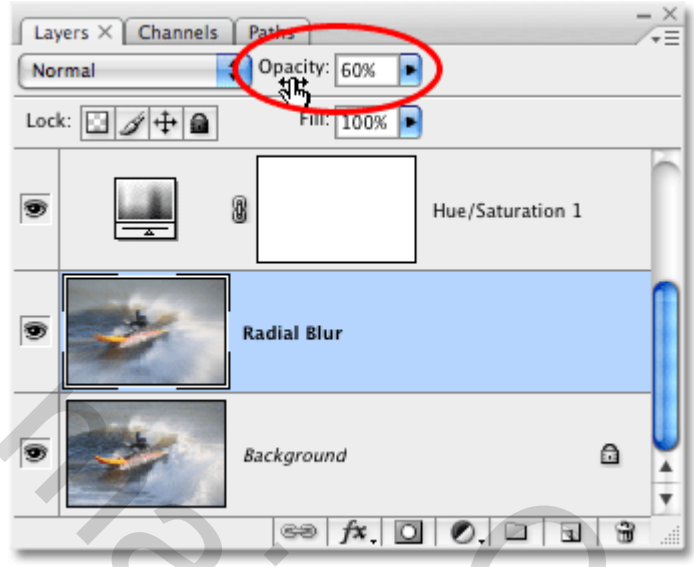

#### Zie bekomen eindresultaat:

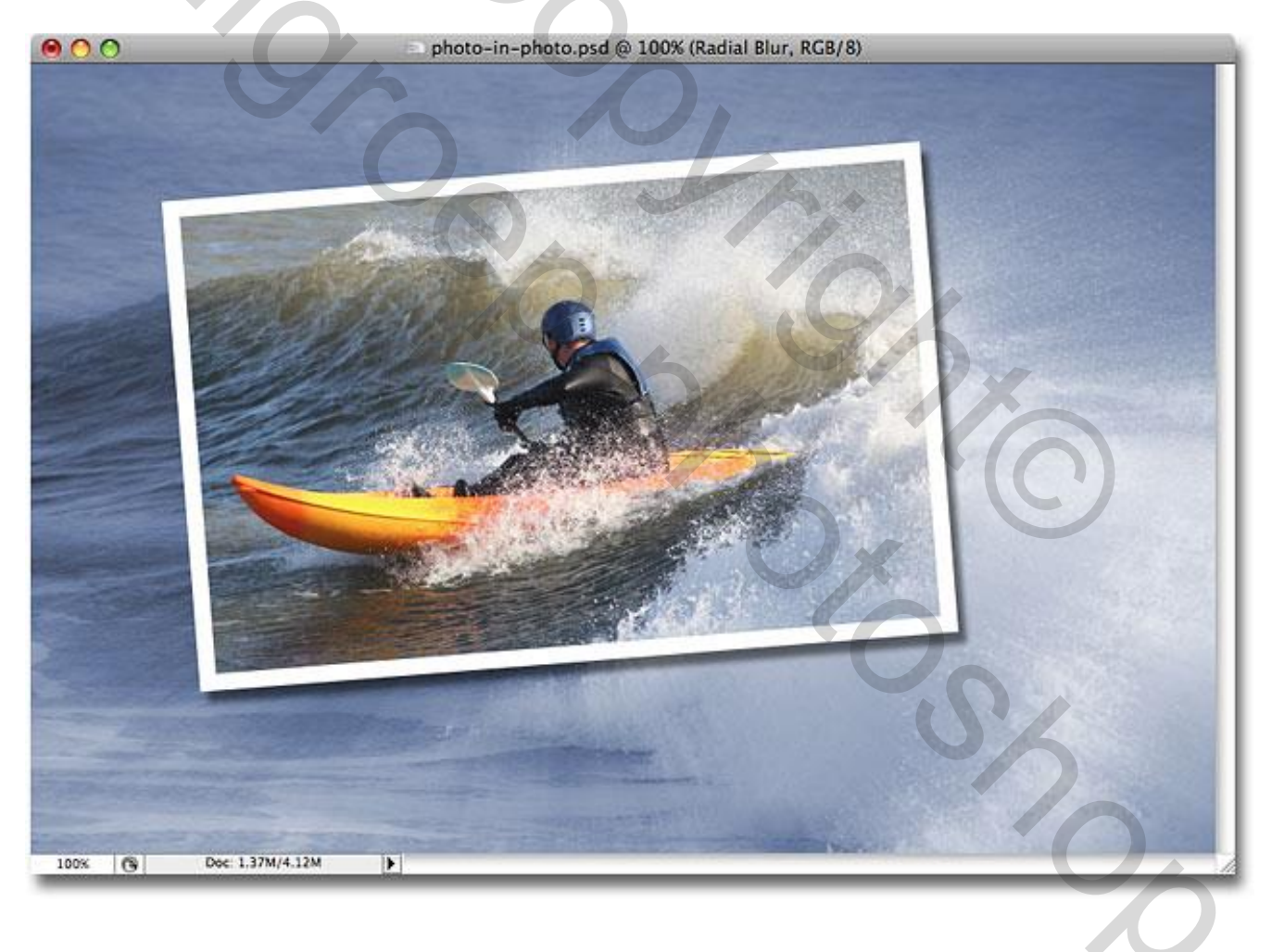